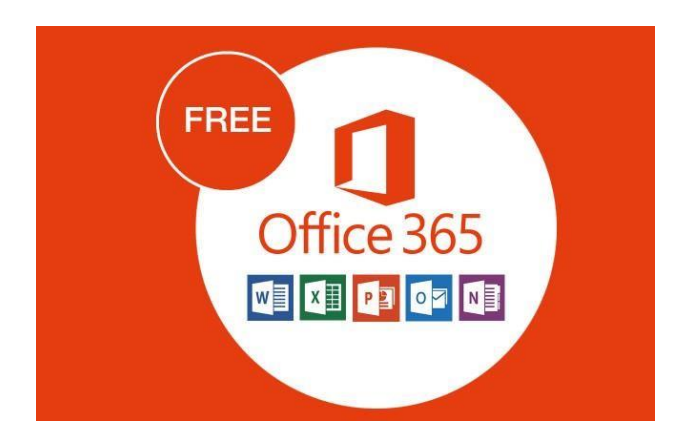

Norėdami savo namų kompiuteryje turėti Office 365 paketo programas:

1. Paprašykite IT mokytojo savo asmeninio ID kodo.

1. Žinodami savo ID kodą, programų parsisiuntimui ir diegimui junkitės adresu: https://login.microsoftonline.com

| Microsoft                          |
|------------------------------------|
| Prisijungti                        |
| El. paštas, telefonas arba "Skype" |
| Neturite paskyros? Susikurkite!    |
| Negalite pasiekti savo abonemento? |
| Atgal Tolyn                        |
|                                    |

2. Įveskite vartotojo vardą ir slaptažodį.

Mokinio vartotojo vardo sandara: **3 vardo raidės** + 5 pavardės raidės + ID kodo 4 paskutiniai skaitmenys + @emokykla.lt

> Pavyzdžiui, jei jūs **Jonas Jonaitis** su ID kodu **3001234**, tai jūsų vartotojo vardas: jonjonai1234@emokykla.lt (lietuviškos vardo/pavardės raidės **ąčęįšųū** keičiamos į **aceisu**)

Mokinio slaptažodžio sandara: Slapta. + ID kodas

Pavyzdžiui, jei jūs **Jonas Jonaitis** su ID kodu **3001234**, tai jūsų slaptažodis: Slapta.3001234

Pirmą kartą jungiantis bus paprašyta pasikeiti slaptažodį nauju – būkite atidūs, tiksliai įveskite ir užsirašykite naują slaptažodį.

4. Prisijungę, sekite vaizdo įrašu norėdami parsiųsti ir instaliuoti Office 365 programas savo kompiuteryje:

https://www.youtube.com/watch?v=6iMUiEi74YQ

Office 365 programomis jūs galėsite naudotis **tik prisijungę prie paskyros!** Jei kiltų klausimų, klauskite savo IT mokytojo.